## Prisijungimas prie SVAKO bevielio interneto tinklo naudojant Windows 7 operacinę sistemą..

Prisijungimui prie "SVAKO" bevielio tinklo būtina atlikti konfigūraciją Jūsų kompiuteryje.

1. Apatiniame dešiniame ekrano kampe esančioje pranešimų srityje (Notification area,

Systemtray) surandame interneto piktogramą ir spaudžiame dešinyjį pelės mygtuką. Atsivėrus daugiau pasirinkimų, spaudžiame "Atidaryti tinklo ir bendrinimo centrą" (Open Network and Sharing Center).

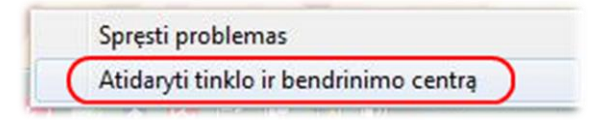

 Atsidarius tinklo ir bendrinimo centrui spaudžiame "Valdyti belaidžius tinklus" (Manage wireless networks).

| Pagrindinis valdymo skydo<br>Iangas          | Peržiūrėti pagrindinę               | tinklo informaciją ir nu | ustatykite ryšius |                          |
|----------------------------------------------|-------------------------------------|--------------------------|-------------------|--------------------------|
| Valdyti belaidžius tinklus                   | i 🔍 —                               | <u>a</u> 🦉 — :           | ×— 🎱              | Peržiūrėti visą žemėlapį |
| Keisti tinklo plokštės<br>parametrus         | ITC-NESIOJAMAS<br>(Šis kompiuteris) | Unidentified network     | Internetas        |                          |
| Keisti išplėstinius bendrinimo<br>parametrus | Rodyti aktyvius tinklus —           | 2                        |                   | Jungtis ar atsijungti    |
|                                              |                                     |                          |                   |                          |

- a. Sekančiame lange spaudžiame "Pridėti" (Add) Pridėti
- b. Iškilusiame lange renkamės "Neautomatiškai kurti tinklo profilį" (Manually create a network profile).

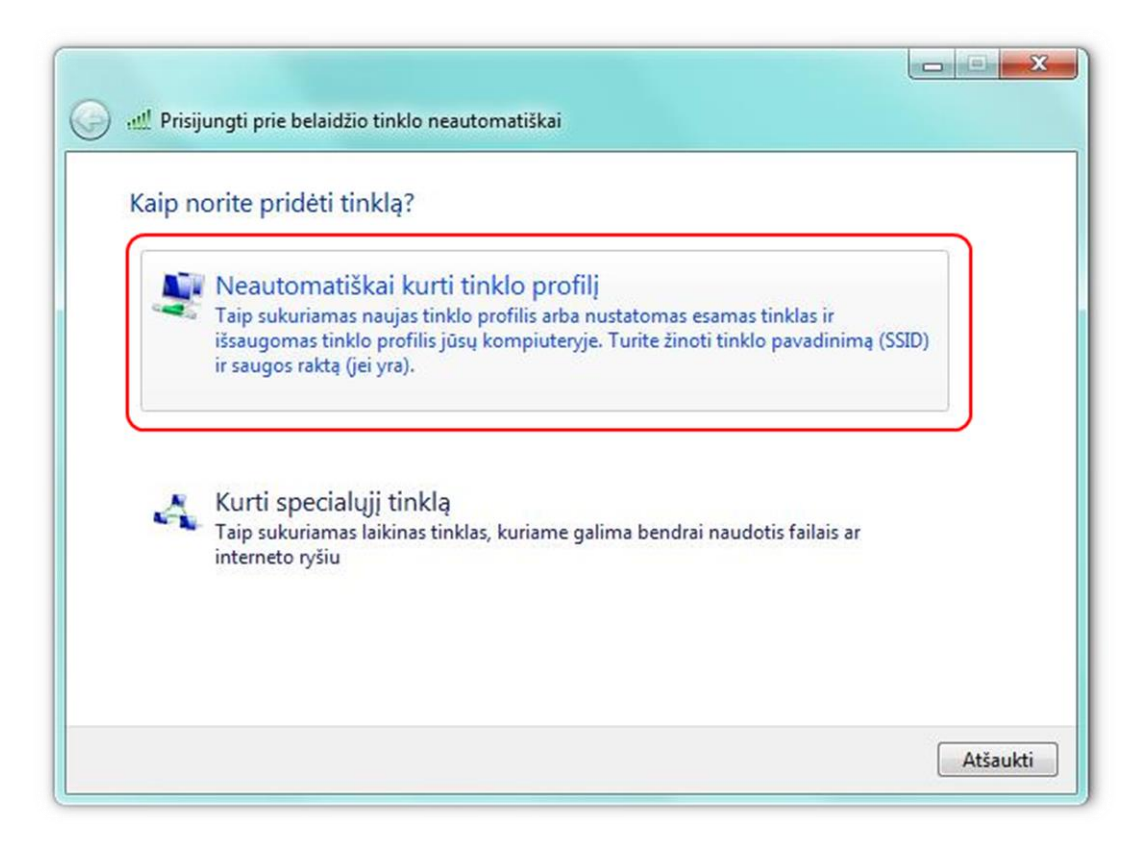

c. Naujai atsivėrusiame lange suvedame, bei pasirenkame duomenis taip kaip nurodyta žemiau esančiame paveikslėlyje. Užpildžius raudonai apvestus langelius spaudžiame "Pirmyn" (Next).

| Tinklo pavadinimas:        |                                                        |  |
|----------------------------|--------------------------------------------------------|--|
| Course times               |                                                        |  |
| saugos tipas:              | WPA jmonė 👻                                            |  |
| Šifravimo tipas:           | ТКІР 👻                                                 |  |
| Saugos raktas:             | Slėpti simbolius                                       |  |
| 📝 Pradėti šį ryšį automa   | tiškai                                                 |  |
| 🔲 Prisijungti net jei tink | as netransliuoja                                       |  |
| Įspėjimas: pasirinkus      | šią parinktį, gali kilti pavojus kompiuterio saugumui. |  |

d. Sekančiame žingsnyje renkamės "keisti jungimosi parametrus" (Change connection settings).

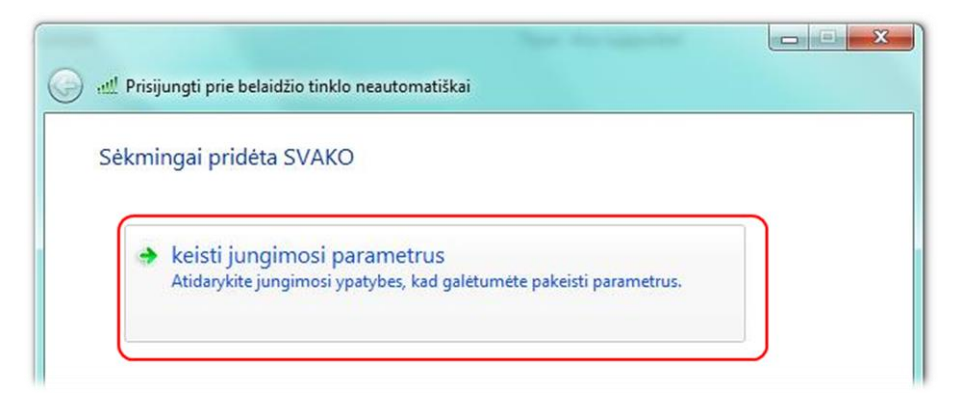

e. Naujai iškilusiame nustatymų lange pasirenkame kortelę "Sauga" (Security) ir spaudžiame "Parametrai" (Settings) taip kaip parodyta paveikslėlyje žemiau.

| yšys Sauga            |                     |   |
|-----------------------|---------------------|---|
| Saugos tipas:         | WPA įmonė           | • |
| Šifravimo tipas:      | TKIP                | • |
| Pasirinkite tinklo au | tentifikavimo būdą: |   |
| C                     |                     |   |

f. Atsivėrusiamebūtinai nuimame varnelę

lange

nuo **"Patvirtinti serverio sertifikatą" (Validate server cerificate).** Tai atlikus spaudžiame **"Konfigūruoti" (Configure).** 

| ngiantis:                                                                                                    |                                                                                                    | _                                                                                                    |                                                                                                    |                |
|----------------------------------------------------------------------------------------------------|----------------------------------------------------------------------------------------------------|----------------------------------------------------------------------------------------------------|----------------------------------------------------------------------------------------------------|----------------|
| Patvirtinti                                                                                                    | serverio sertifik                                                                                                    | atą                                                                                                   |                                                                                                    |                |
| 🗌 Jungtis p                                                                                                    | rie šitų serverių:                                                                                                    | _                                                                                                    |                                                                                                    |                |
|                                                                                                    |                                                                                                    |                                                                                                    |                                                                                                    |                |
| Patikimos ša                                                                                                    | kninio sertifikavi                                                                                                    | mo tarnybos:                                                                                          |                                                                                                    |                |
| AddTrus                                                                                                    | t External CA R                                                                                                    | oot                                                                                                   |                                                                                                    |                |
| Baltimor                                                                                                    | e CyberTrust Ro                                                                                                    | ot                                                                                                    |                                                                                                    |                |
| Certum                                                                                                    | CA                                                                                                    |                                                                                                    |                                                                                                    | -              |
| Class 3                                                                                                    | Public Primary Ce                                                                                                    | ertification Autho                                                                                    | rity                                                                                                    |                |
| DigiCert                                                                                                    | High Assurance                                                                                                    | EV Root CA                                                                                            |                                                                                                    |                |
| Entruct                                                                                                    | not Socia Socia                                                                                                    | Carlifornian A                                                                                        | and the second data of the second data of the secon |                |
| Enuust.                                                                                                    | net secure serv                                                                                                    | er Ceruncation A                                                                                      | uthority                                                                                                    |                |
| Equifax                                                                                                    | Secure Certifica                                                                                                    | te Authority                                                                                          | uthority                                                                                                    | -              |
| Equifax                                                                                                    | Secure Certifica                                                                                                    | te Authority                                                                                          | arba patikimus                                                                                                    | +              |
| Equifax<br>Equifax<br>Nejspėti<br>sertifikav<br>sirinkti auter                                                                                                   | vartotojo įgalioti<br>imo šaltinius.<br>ntifikavimo metoo<br>aptažodis (EAP-                                                                                      | te Authority<br>III<br>naujus serverius<br>lą:<br>MSCHAP v2)                                          | arba patikimus                                                                                                    | +<br>figūruoti |
| Equifax Equifax Equifax Sertifikav sirinkti auter psaugotas si Igalinti orei                                                                                     | vartotojo įgalioti<br>imo šaltinius.<br>tifikavimo metoc<br>aptažodis (EAP-                                                                                       | te Authority<br>III<br>naujus serverius<br>Ją:<br>MSCHAP v2)<br>aujo                                  | arba patikimus                                                                                                    | figūruoti      |
| Entrost.<br>Equifax<br>Equifax<br>Nejspéti<br>sertifikav<br>sirinkti auter<br>psaugotas si<br>Igalinti grei<br>Igalinti Tink                                     | vartotojo įgalioti<br>imo šaltinius.<br>titfikavimo metoc<br>aptažodis (EAP-<br>tą jungimąsi iš na<br>lo prieigos apsau                                           | te Authority<br>III<br>naujus serverius<br>dą:<br>MSCHAP v2)<br>aujo                                  | arba patikimus                                                                                                    | figūruoti      |
| Entrost.<br>Equifax<br>Equifax<br>Nejspéti (<br>sertifikav<br>sirinkti auter<br>psaugotas sl<br>Jgalinti grei<br>Jgalinti Tink<br>Atsijungti, j                  | Secure Certifica<br>vartotojo įgalioti<br>imo šaltinius.<br>htifikavimo metoc<br>aptažodis (EAP-<br>tą jungimąsi iš na<br>lo prieigos apsau<br>ei serveris neroo  | te Authority<br>III<br>naujus serverius<br>dą:<br>MSCHAP v2)<br>aujo<br>Jgą<br>do šifrų sistemos      | arba patikimus                                                                                                    | figūruoti      |
| Entrost.<br>Equifax<br>Equifax<br>Nejspéti \<br>sertifikav<br>sirinkti auter<br>psaugotas sl<br>Igalinti grei<br>Igalinti Tink<br>Atsijungti, j<br>Igalinti tapa | vartotojo įgalioti<br>imo šaltinius.<br>htifikavimo metoc<br>aptažodis (EAP-<br>tą jungimąsi iš na<br>lo prieigos apsau<br>ei serveris neroo<br>atybės privatuma  | te Authority<br>III<br>naujus serverius<br>dą:<br>MSCHAP v2)<br>aujo<br>Jgą<br>do šifrų sistemos a    | arba patikimus                                                                                                    | figūruoti      |
| Entrost.<br>Equifax<br>Equifax<br>Nejspéti<br>sertifikav<br>sirinkti auter<br>psaugotas si<br>Igalinti grei<br>Igalinti Tink<br>Atsijungti, j<br>Igalinti tapa   | vartotojo įgalioti<br>imo šaltinius.<br>Attifikavimo metoc<br>aptažodis (EAP-<br>tą jungimąsi iš na<br>lo prieigos apsau<br>ei serveris neroo<br>atybės privatuma | te Authority<br>III<br>naujus serverius<br>dą:<br>MSCHAP v2)<br>aujo<br>Jgą<br>do šifrų sistemos<br>a | arba patikimus                                                                                                    | figūruoti      |

g. Naujame lange nuimame varnelę nuo "Automatiškai naudoti Windows įėjimo vardą ir slaptažodį" (Automatically use my Windows logon name and password). Patvirtiname konfigūraciją dviejuose languose spausdami gerai.

| EAP MSCHAPv2               | ypatybės                      |                                 | ×            |
|----------------------------|-------------------------------|---------------------------------|--------------|
| Jungiantis:                |                               |                                 |              |
| Automatišk<br>ir slaptažoo | ai naudoti m<br>Iį (ir domeną | ano Windows,<br>, jei jis yra). | jėjimo vardą |
|                            | Gerai                         | Atšaukti                        |              |

 h. Grįžtame į 2.8. punkte aprašytą konfigūracinį langą, bet dabar spaudžiame "Išplėstiniai parametrai" (Advanced settings).

| lyšys     | Sauga                                            |                                               |
|-----------|--------------------------------------------------|-----------------------------------------------|
| Saug      | os tipas:                                        | WPA įmonė 🔹                                   |
| Šifrav    | vimo tipas:                                      | TKIP                                          |
| I In      | See The Barrier                                  |                                               |
| m<br>te   | iminti mano šio<br>an jeinant                    | o ryšio kredencialus kiekvieną kartą          |
| m<br>M    | iminti mano šio<br>an jeinant                    | o ryšio kredencialus kiekvieną kartą          |
| U Išple   | iminti mano šio<br>an jeinant<br>ėstiniai paramo | o ryšio kredencialus kiekvieną kartą<br>etrai |
| U 15<br>m | iminti mano šio<br>an jeinant<br>ėstiniai paramo | o ryšio kredencialus kiekvieną kartą          |
| U Išpl    | iminti mano šid<br>an jeinant                    | etrai                                         |

 i. Iškilusiame lange uždedame varnelę ant "Nurodykite autentifikavimo būdą" (Specify authentication mode). Patvitiname konfigūraciją esančią dviejuose languose spausdami du kartus "Gerai". Konfigūracija baigta.

| 1 | Nurodykite autentifikavimo būdą:                                                             |
|---|----------------------------------------------------------------------------------------------|
|   | Vartotojo arba kompiuterio auter 🔻 🗍 Įrašyti kredencialus                                    |
| - | Naikinti visų vartotojų kredencialus                                                         |
| 0 | ] Įgalinti vienintelį įėjimą į šį tinklą                                                     |
|   | Atlikti prieš vartotojui įeinant                                                             |
|   | 💮 Atlikti vartotojui įėjus                                                                   |
|   | Maksimalus atidėjimas (sekundėmis): 10                                                       |
|   | 🕑 Leisti rodyti papildomus dialogus vienintelio įėjimo metu                                  |
|   | Šis tinklas kompiuterio ir vartotojo autentifikavimui<br>naudoja atskirus virtualiuosius LAN |
|   |                                                                                              |
|   |                                                                                              |

j. Dabar galite prisijungti. Apatiniame dešiniame ekrano kampe esančioje pranešimų srityje (Notification area, Systemtray) surandame interneto piktogramą ir kairiuoju pelės klavišu vieną kartą paspaudžiame ant jos. Pasirenkame "SVAKO" belaidį tinklą ir spaudžiame "Jungtis" (Connect).

| Šiuo metu prisijungta prie:<br><b>Unidentified network</b><br>Tinklo prieigos nėra | 47              |
|------------------------------------------------------------------------------------|-----------------|
| Wireless Network Connection                                                        | ^               |
| SVAKO                                                                              | الله<br>Jungtis |
| SVAKO ITC                                                                          | lite.           |
| TEO Wi-Fi                                                                          | 311             |
| ZEBRA                                                                              | 311             |
| TEO-41A62D                                                                         | ,atil           |
| Atidaryti tinklo ir bendrinin                                                      | no centrą       |

k. Iškyla prisijungimo forma kurioje įrašome prisijungimo vardą angliškomis raidėmis.

Prisijungimo vardas yra jūsų SVAKO el. pašto adresas, pvz: vardas.pavardė@stud.svako.lt

ir slaptažodį – jūsų SVAKO el. pašto slaptažodis.

| Tinklo aut    | entifikavimas                |
|---------------|------------------------------|
| /eskite varto | tojo kredencialus            |
|               | vardas.pavarde@stud.svako.lt |
|               | •••••                        |

Atlikus šiuos veiksmus "SVAKO" belaidis internetas turi veikti Jūsų kompiuteryje. Jeigu nepavyksta prisijungti prašome patikrinti savo prisijungimo duomenis.